## **Cancelling Pending e-Transfers**

1. Log into your online banking by visiting: <u>https://online.northernbirchcu.com/OnlineBanking/</u> Enter your username and password and click "Login."

| Login                                                                   |                                                                                                    |
|-------------------------------------------------------------------------|----------------------------------------------------------------------------------------------------|
| Online Banking Help                                                     |                                                                                                    |
| We will be switching I<br>access to online or m<br>morning of Monday, A | banking systems over the weekend of April 16th. There will be no<br>obile banking from the afternoon of Friday, April 16th until the<br>april 19th. |
| Please visit our website<br>ahead of time, like dow                     | to read more about the changes and any actions you may need to take<br>nloading your account history.                                               |
| We are here to help you<br>concerns. We are here                        | u through the change. Please call us in-branch with any questions or<br>for you.                                                                    |
| Browser Requirements                                                    |                                                                                                    |
| Learn more about onlin                                                  | e banking                                                                                                    |
| Login by entering your                                                  | Member Card and Password.                                                                                                    |
| User ID                                                                 |                                                                                                    |
| Password                                                                |                                                                                                    |
| LOGIN                                                                   |                                                                                                    |
| Add a Memorized Acco                                                    | unt                                                                                                    |

2. Click the "Transfers" button in the column on the left-hand side of the screen.

| My Accounts             | Last logged in on Tue, A<br>via Online Banking. | pr 13, 2021, 9:43 AM, EDT                                 | Print This P | Page   Online Banking Help | Get in Touch                                                                    |
|-------------------------|-------------------------------------------------|-----------------------------------------------------------|--------------|----------------------------|---------------------------------------------------------------------------------|
| View Account Activity   | Account Summa                                   | iry                                                       |              |                            | 6 (416) 465-4659                                                                |
| Payments                | Account:                                        | Í                                                         |              |                            | 1-866-844-3828                                                                  |
| Transfers               | Membership<br>Account Name                      |                                                           |              | Balance                    | Send us an email                                                                |
| Account Services        |                                                 |                                                           |              | =                          | •                                                                               |
| Alerts                  | Scheduled Bill Payment                          | 5                                                         |              |                            |                                                                                 |
| Profile and Preferences | Date To Paye<br>You currently do not have       | <ul> <li>From Accourte any Bill Payments Sched</li> </ul> | tl.<br>uled. | Amoont.                    |                                                                                 |
|                         | Scheduled Transfers                             |                                                           |              |                            | There will be no access to<br>online or mobile banking fr                       |
| 🗸 turbotax.             | From Account<br>You currently do not have       | To Account<br>re any Transfers Scheduled                  | Date         | Amount                     | the afternoon of Friday, Ap<br>16th until the morning of<br>Monday, April 19th. |
| Save 20%                |                                                 |                                                           |              |                            | Click here to learn more                                                        |
| on TurboTax             |                                                 |                                                           |              |                            |                                                                                 |
| Online                  |                                                 |                                                           |              |                            |                                                                                 |
| Get Started             |                                                 |                                                           |              |                            |                                                                                 |

3. You will now see an expanded list of options underneath the "Transfers" button. Click on the "Send Interac e-Transfer" button.

| Му Ассои                | ints             |
|-------------------------|------------------|
| Payments                | 5                |
| > Transfers             |                  |
| View/Modif<br>Transfers | y Scheduled      |
| Send Intera             | ac e-Transfer    |
| Add/Delete              | Recipients       |
| Request In              | terac e-Transfer |
| Account                 | Services         |
| Alerts                  |                  |
| Profile an              | d Preferences    |

4. Click the "Pending" button located near the top of the screen.

| Edit Recipients   Edit S | Sender Profile   Autodeposit   View: Pending   B                                                                                            | History                                              |
|--------------------------|----------------------------------------------------------------------------------------------------|------------------------------------------------------|
| Transfer To              | Choose One                                                                                                    | ~                                                    |
|                          | Add New Recipient                                                                                                    |                                                      |
| Transfer From            | Choose One                                                                                                    | ~                                                    |
| Amount                   |                                                                                                    |                                                      |
| Message                  |                                                                                                    |                                                      |
|                          | To protect yourself, don't enter the answer to<br>in the memo field and never share the answ<br>channel you are using to send the e-Transfe | o the security question<br>ver using the same<br>er. |

5. Here you will be able to see a list of your pending e-Transfers. To cancel pending e-Transfers, click the "Cancel" button located to the right of each pending transfer. (Note: Each pending e-Transfer will need to be cancelled individually. Cancelling one transfer does not cancel all pending transfers. Repeat this process for each pending transfer.)

| Pending Transfers                                                                             |                                                                                |                         |
|-----------------------------------------------------------------------------------------------|--------------------------------------------------------------------------------|-------------------------|
| History                                                                                       |                                                                                |                         |
| To remind a recipient to accept the funds of<br>To edit a request, click on Edit. To cancel a | r request, click on Resend Notice bes<br>transfer or request, click on Cancel. | ide the transfer.       |
| Date From / To                                                                                | Amount Status                                                                  | Select                  |
| 14-Apr-2021                                                                                   | \$10.00 Transfer<br>Requested                                                  | Resend Notice<br>Cancel |
| Send Interac e-Transfer®                                                                      |                                                                                |                         |
| Interac Inc. Used under lice                                                                  | cense.                                                                         |                         |

6. Confirm the cancelation of your e-Transfer by clicking the continue button at the bottom of the following screen. You may also choose to send a message to the recipient, if desired, in the "Message to Recipient" box.

| Cancel Interac e-Tr          | ansfer <sup>®</sup> - Confirm                                              |
|------------------------------|----------------------------------------------------------------------------|
| NOTE: The service charge w   | ill not be refunded.                                                       |
| Transfer Date                | April 14, 2021                                                             |
| Transfer To                  |                                                                            |
| Send By                      |                                                                            |
| Amount                       | \$10.00                                                                    |
| Status                       | Transfer Requested                                                         |
| Message to Recipient         |                                                                            |
| Continue Cancel              | This message will appear in the cancellation notice sent to the recipient. |
| ® Trade-mark of Interac Inc. | Used under license.                                                        |

7. You will now be shown a receipt for your cancelation that confirms the transfer has been deleted on the "Transfer Status" line. Once, you have repeated this process for all pending e-Transfers, you can log out and close your online banking.

| ser IC | Number kluksep  | Date        | Wednesday, April 14, 202 |
|--------|-----------------|-------------|--------------------------|
| 1      | Transfer Status | Deleted     |                          |
|        | Transfer Date   | April 14, 2 | 021                      |
|        | Transfer To     |             |                          |
|        | Send By         |             |                          |
|        | Amount          | \$10.00     |                          |